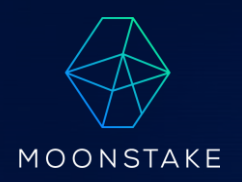

## **MOONSTAKEWALLET** アフィリエイター向け WEBウォレット操作マニュアル

## **MOONSTAKE WEB WALLETの初期設定の前に①**

下記を事前準備していただくと登録がスムーズにおこなえます。

①Google認証システムの事前ダウンロード

https://support.google.com/accounts/topic/2954345?hl=ja&ref\_topic=7667090

②英小文字、英大文字、数字、記号を必ず1文字以上使用した10文字以上のパスワード

abcdefghijklmnopqrstuvwxyz ABCDEFGHIJKLMNOPQRSTUVWXYZ

0123456789 !"#\$%&'()\*+,-./:;<=>?@[]^\_`{|}~

## **MOONSTAKE WEB WALLETの初期設定の前に②**

下記を事前準備していただくと登録がスムーズにおこなえます。

。 ①送信用のパスワード

#### ②12~24文字の英単語を記入するメモ用紙

|  |    |  | 12 |
|--|----|--|----|
|  | 15 |  | 18 |
|  | 21 |  | 24 |

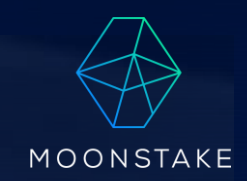

# 目次

| ステップ 1.     | ステップ 2.    | ステップ 3.   |
|-------------|------------|-----------|
| 初期設定        | 基本操作       | 有料会員登録    |
| ステップ 4.     | ステップ 5.    | ステップ 6.   |
| アフィリエイトリンク操 | モバイル版紹介コード | モバイル版での登録 |
| 作方法         | の入力方法      | 方法        |

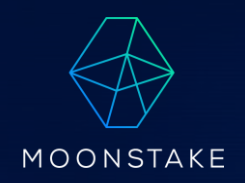

# 初期設定

ステップ1.

## ステップ<sup>°</sup>1-1 MOONSTAKE WEB WALLETの初期設定

- これらの操作を順番で行って下さい。
- ①ログインページにアクセスして下さい。
- 。 ② アカウントを作成するをクリック

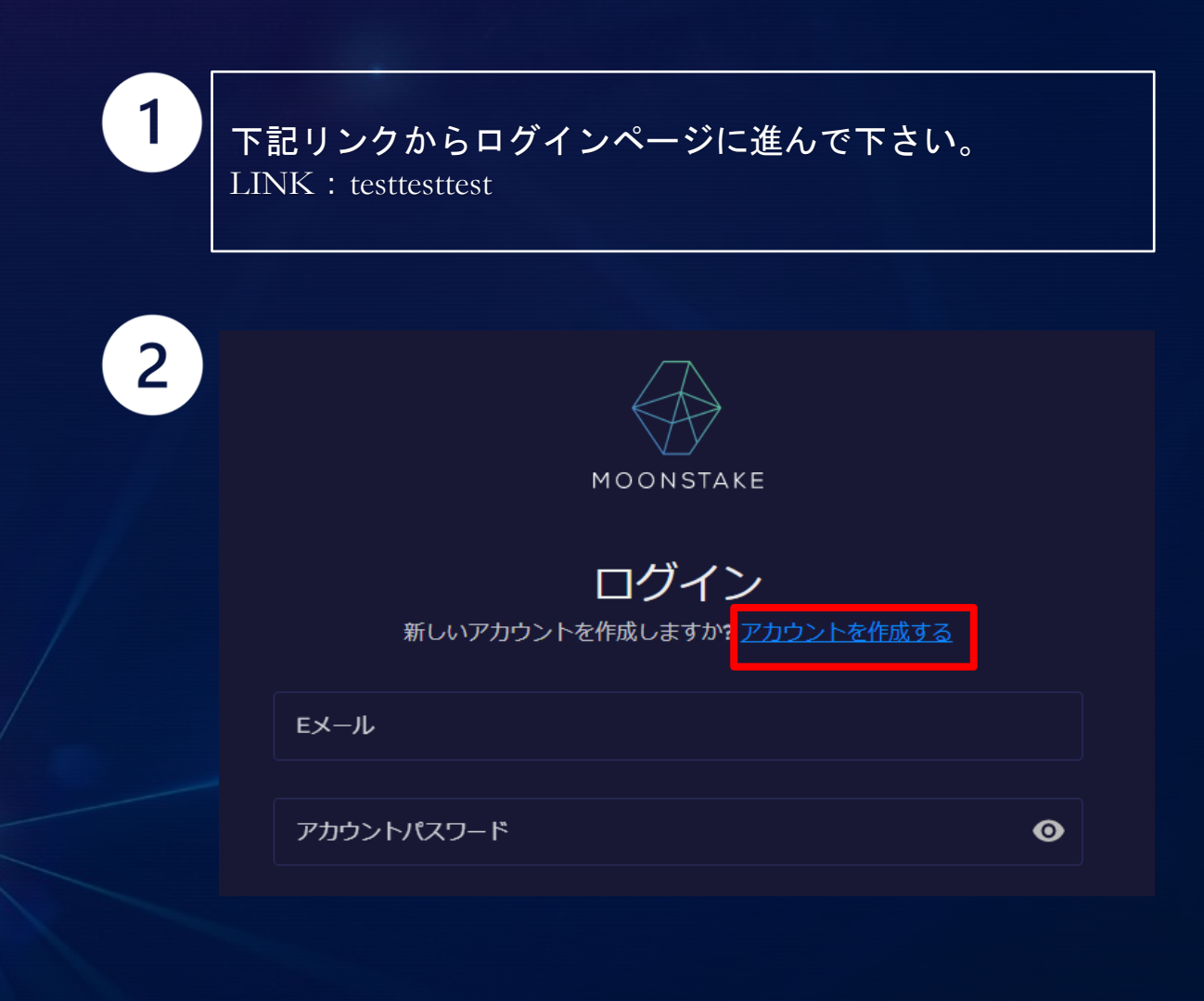

## ステップ<sup>°</sup>1-2 MOONSTAKE WEB WALLETの初期設定

### これらの操作を順番で行って下さい。

- 。 ③メールアドレスとパスワード\*を入力
- ④(任意)紹介コードをお持ちの方はこちらに入力下 さい
- ⑤規約等を確認後、「私はロボットではありません」
   にチェック
- ⑥アカウント作成をクリック(次ページのMail確認へ)

| 3 | メールアドレス                                            |
|---|----------------------------------------------------|
|   | パスワード 💿                                            |
|   | 設定できるパスワードのルールは下記の通りです。                            |
|   | ● 小文字を1つ以上 ● 記号を1つ以上                               |
|   | <ul> <li>● 大文字を1つ以上</li> <li>● 半角10文字以上</li> </ul> |
| 4 | ● 数字を1つ以上                                          |
|   | 紹介コード                                              |
| 5 | 私はロボットではあり<br>ません<br>プライバシー - 利用規約                 |
| 6 | アカウントの作成                                           |
|   |                                                    |

※パスワードは、10文字以上で設定。(英小文字、英大文字、数字、記号を必ず1文字以上使用してください)

## ステップ<sup>°</sup>1-3 MOONSTAKE WEB WALLETの初期設定

#### これらの操作を順番で行って下さい。

 ⑦こちらの画面を確認し、登録したアドレスに送信 されたメール内に記載されている「Verify email」 のボタンをクリック

 ※mail受信されない場合につきましては、メール
 再送信するをクリック。または迷惑フォルダの確認を お願いします。

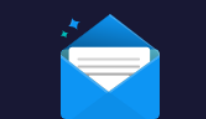

メールを確認してください。 <sup>確認メールを</sup>

sample@test.com

にお送りいたしました。メール内のVerify emailボタンをクリックして下さい。

#### もしメールを受け取っていない場合

まずはメールアドレスが正しいか確認して下さい。 迷惑メールフォルダを確認して下さい。 メールが正常に機能されていることを確認して下さい。

<u>メールを再送信する</u>

## 7

#### Verify your email address

Help us secure your Moonstake account. Please click the button below within 24 hours to confirm your email address.

#### Verify email

If you did not create an account using this address, please ignore this email.

## ステッフ°1-4 初期設定2

#### これらの操作を順番で行って下さい。

①右上にあるグローバルマークのアイコンをクリックし言語を選択して下さい。

②初期設定①で設定したメールアドレスとパス ワードを入力し、私はロボットではありませんに チェックを入れ、ログインボタンをクリック

|   | <u>ب</u>                                       | ローバルマーク |
|---|------------------------------------------------|---------|
|   | English                                        |         |
|   | ✓ 日本語                                          |         |
|   | 한국어                                            |         |
|   |                                                |         |
| 2 | MOONSTAKE<br>ログイン                              |         |
|   | 新しいアカウントを作成しますか? <u>アカウントを</u><br><b> Eメール</b> | 作成する    |
|   | アカウントパスワード                                     | •       |
|   | 私はロボットではあり<br>ません<br>フライバシー-利用規約               |         |
|   | ログイン                                           |         |
|   | <u>パスワードをお忘れですか?</u>                           |         |

## ステッフ<sup>°</sup>1-5 初期設定<sup>2</sup>

#### これらの操作を順番で行って下さい。

。2段階認証の設定を行って下さい。

※のちほど設定することも可能ですが、セキュリティの観 点から設定していただくことを強く推奨いたします。 2段階認証でアカウントを保護

アカウントのセキュリティは最優先事項です。 そのため、パ スワードと携帯電話の両方でアカウントを保護する2段階認証 (2FA)をセットアップする事をお勧めします。

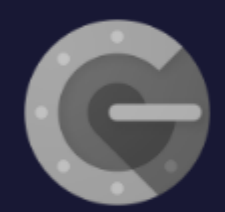

Google認証システム Google認証システムはスマートフォン で2段階認証プロセスのコードを生成し ます。

X

スキップする

▲ 2段階認証を有効にしない場合、アカウントが危険にさらされる可能性があります。

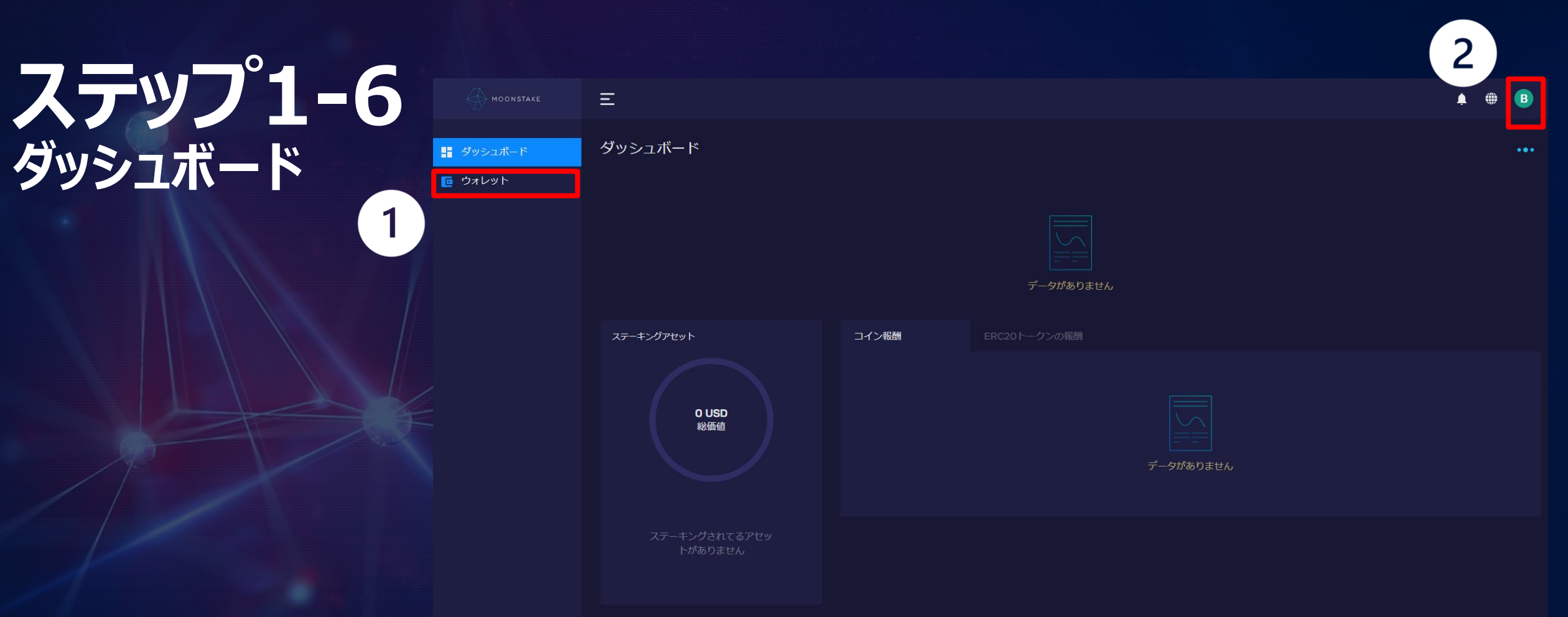

#### 基本操作

①ウォレット:ウォレットの作成、インポートを行い、アセット、トークンを管理する事が出来ます。
 ② 設 定 :各種設定、セキュリティ、会員登録を行うことができます。

## ステップ。1-7 ウォレットの作成

#### これらの操作を順番で行って下さい。

。 ① 「新しいウォレットの作成」ボタンをクリック

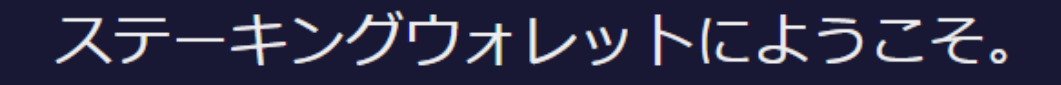

新しいウォレットの作成 初めてウォレットを使用します

ウォレットのインポート ウォレットを既に持っています

## クイックスタート

パスワードを設定すれば、後は私達が行います。 (12ワードのパスフレーズウォレットを作成しま す。)

## ステッフ°1-8 ウォレットの作成

#### これらの操作を順番で行って下さい。

②注意文章を読み、メモの準備を行い、「次 へ」ボタンをクリック

③ウォレット名(任意の名称)と、コインを送金 する際に使用するパスワードを設定し、「次へ」 をクリック

#### 2 新しいウォレットの作成 パスフレーズをメモして下さい。 パスフレーズを紙に記載し、安全な場所に保存する事をお勧めします。 注意: パスフレーズを紛失した場合、リカバリーする方法はありません。あなたのパスフレーズを持ってる人はあなたのウォレットのアセットを使うことができます。 戻る 3 新しいウォレットの作成 ウォレット名 Sample@test.com 送金パスワード ............ $\odot$ Your password strength: Strong パスワードを再入力する $\odot$ ユーザーは秘密鍵を復号するために、このパスワードを管理しなければなりません。当社では、このパスワードを管 理しないので、紛失の場合にも復元することはできません。

戻る 次へ

## ステップ<sup>°</sup>1-9 ウォレットの作成

#### これらの操作を順番で行って下さい。

#### ※重要ステップとなります

④ウォレットを同期したり、復元したいときに使用するパス フレーズをメモし、「次へ」を押して下さい

#### <u>※ハッキングを防止するために、"必ず"アナログでメモを</u> 取って下さい。

<u>※写メなどによる流出、メモの紛失には十分にご注意いた</u> だき、厳重に保管ください。

<u>※パスフレーズの紛失、盗難、失念等による損害は一切</u> 補償されません。

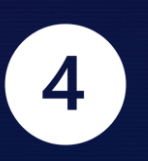

#### 新しいウォレットの作成

ウォレットの復元に使用できる12、15、18、21、24のパスフレーズがあります。 紙にパスフレーズを正しい順序で書き留めて下さい。

スクリーンショットは撮らないで下さい!パスフレーズを持っている人は誰でも、関連付けられたアセットへのフルアクセスを取得できます。

Moonstake モバイルウォレットユーザー: このウォレットをMoonstakeモバイルウォレットにインボートする場合は、12単語のパスフレーズを生成する必要があります。

| パスフレーズ単語の長さを選択して | こ下さい。 12 15 | 18 21 24 |       |      |        |  |
|------------------|-------------|----------|-------|------|--------|--|
| pudding          | grief       | soon     | crew  | stem | please |  |
| hawk             | first       | meadow   | crush | fame | flat   |  |
|                  |             |          |       |      |        |  |

うパスフレーズの方がいいですか?新しいランダムパスフレーズを生成します。

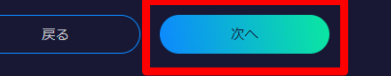

い 生成

## ステップ<sup>°</sup>1-10 ウォレットの作成

#### これらの操作を順番で行って下さい。

⑤「ウォレットのバックアップ」ボタンをクリック

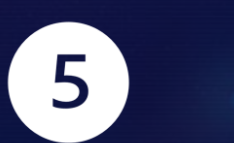

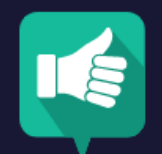

#### ウォレットの作成に成功しました。

ウォレットのパスフレーズをバックアップしてください。 これはアカウントを紛失した ときにアセットを復元する唯一の方法です。

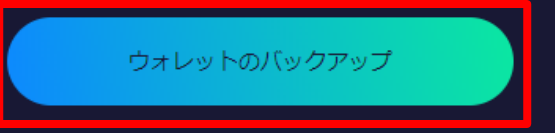

<u>後でバックアッフ</u>

## ステップ<sup>°</sup>1-11 ウォレットの作成

#### これらの操作を順番で行って下さい。

⑥ウォレットのバックアップとして、先ほどメモを取ったフレーズを正しい順序で選択し、「確認」ボタンをクリック

#### <u>こちらで、バックアップ完了です。</u>

※パスフレーズを記入したメモ帳を紛失してしまうと、ウォレットを別のデバイスに同期できない、エラーが起きたときに復元できない恐れがありますので、必ず保管して下さい。記入間違いを気にされる方は、ウォレットをインポートするなど、パスフレーズの入力を実際に行い確認をして下さい

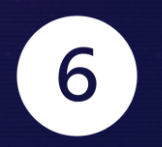

ウォレットのバックアップ

パスフレーズを入力してください。

パスフレーズのバックアップした事を確認するために、正しい順序でパスフレーズを入力してください。

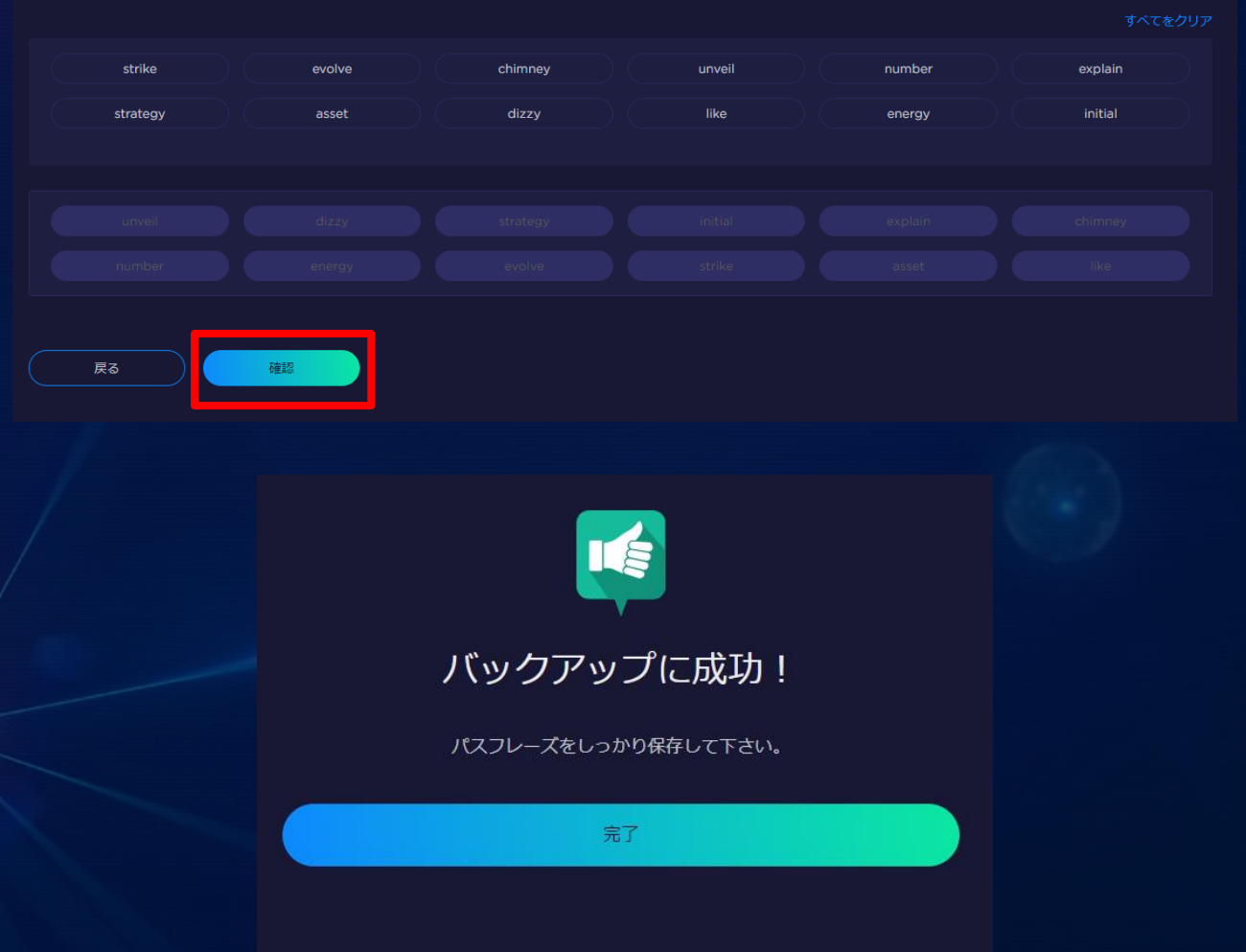

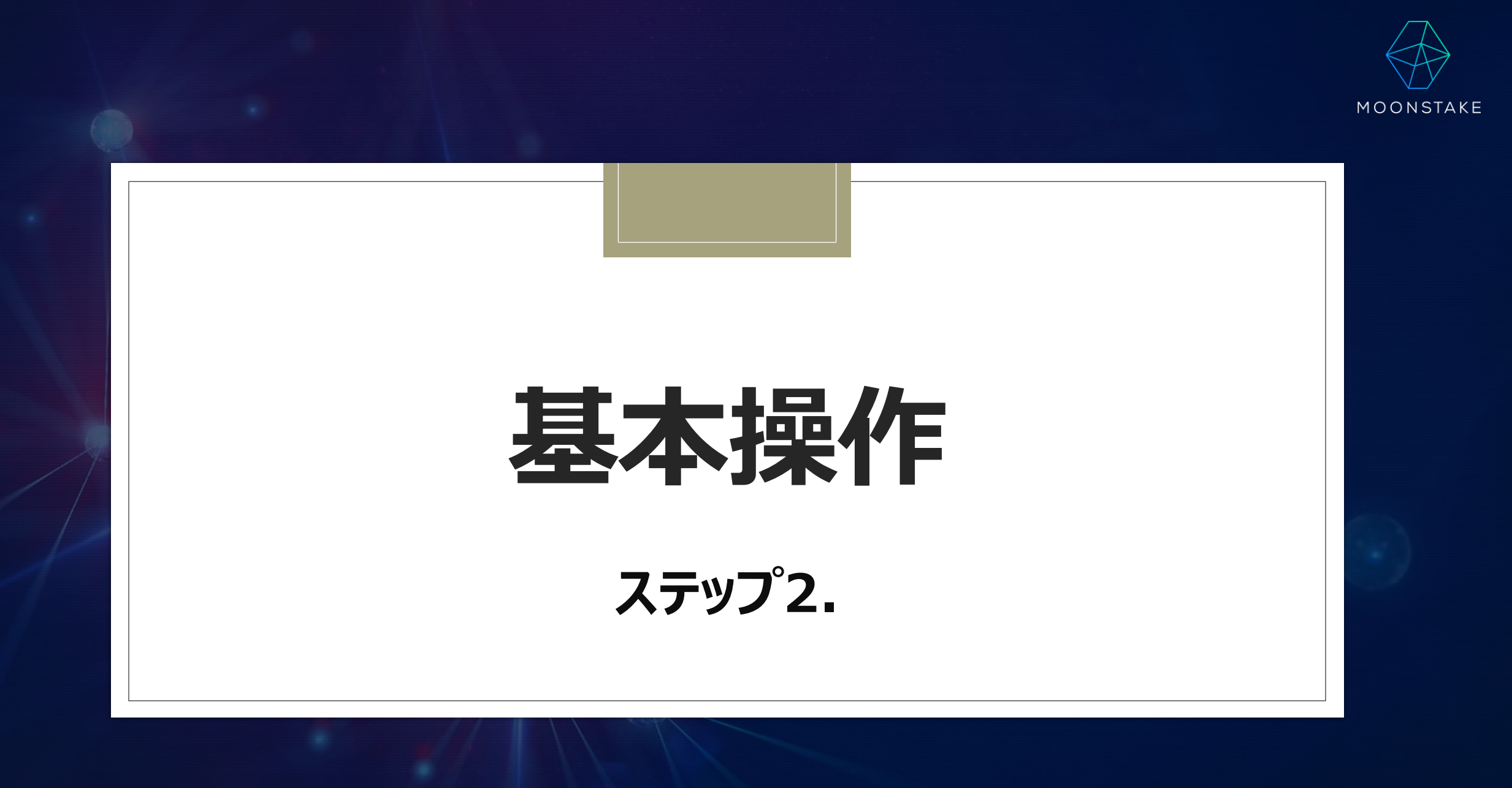

## ステップ<sup>°</sup>2-1 基本操作

#### これらの操作を順番で行って下さい。

- ①送受信を行いたいコインを選択して下さい。
- ②使用用途により、「送信、受信、履歴」ボタン
   をクリック。

| アセット               |                 |              |            |          |  |
|--------------------|-----------------|--------------|------------|----------|--|
| test2<br>O USD ⊚   |                 |              |            |          |  |
|                    |                 |              |            |          |  |
| 名前                 | 残高              | 価格           | 価格推移(24時間) | 全体に占める割合 |  |
| Cosmos ATOM        |                 |              | +2.89%     |          |  |
| Bitcoin BTC LEGACY |                 | 9,128.04 USD |            |          |  |
| Bitcoin BTC SEGWIT |                 | 9,128.04 USD |            |          |  |
| Ethereum ETH       |                 | 233.42 USD   |            |          |  |
|                    | O IRIS<br>O USD | 0.0355 USD   |            | 0 %      |  |
| Ontology ONT       |                 |              |            |          |  |

| Bitcoin<br>BTC |      | O BTC<br>≈ousp |
|----------------|------|----------------|
| 送信 受信 履歴       |      |                |
| 送信先            |      |                |
| アドレス           |      |                |
| 送信する数量         | 100% |                |
|                |      |                |
| ノート (オプション) 💿  |      |                |
|                |      |                |
| 送信手数料          |      |                |
| <b>*</b> *     |      |                |

2

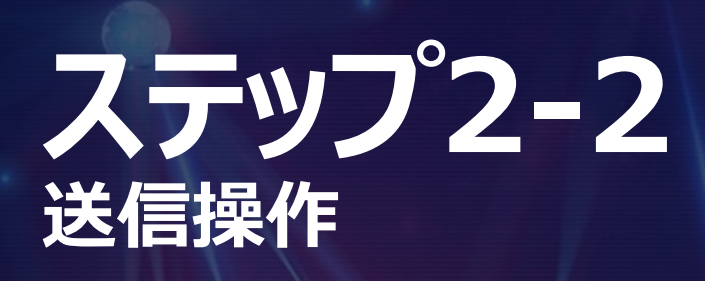

#### これらの操作を順番で行って下さい。

- ③送信先のアドレスを入力して下さい。
- ④送信する数量を入力し、「次へ」をクリック
- ※ノートに、送信用途などをメモすることができます。

|   | Bitcoin (LEGACY)<br>BTC               |       |                |
|---|---------------------------------------|-------|----------------|
|   | 送信 受信 履歴                              |       |                |
|   | 送信先                                   |       |                |
| 3 | アドレス                                  |       |                |
|   | 送信する数量                                |       | 100%           |
| 4 |                                       | BTC ≈ | USD            |
|   | ノート (オプション) 💿                         |       |                |
|   | ノート                                   |       |                |
|   | 送信手数料                                 |       | 0 BTC ≈ \$ 0 🔻 |
|   | · · · · · · · · · · · · · · · · · · · |       |                |

## **ステップ<sup>°</sup>2-3** 送信操作

#### これらの操作を順番で行って下さい。

 ⑤こちらのアドレスをクリックするとアドレスをコピー することができます。このアドレスを、送信先にお 渡し下さい。

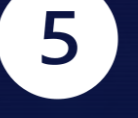

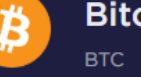

Bitcoin (LEGACY)

送信受信履歴

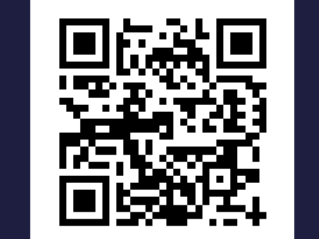

#### あなたのBTCアドレス 1KARQF36N3gVPXNG7Ab8Pqzkr6Je9joPFr

(アドレスをクリックするとコピーされます。)

注意:このQRコードは、BTCの受信のみサポートしております。他の暗号資産を送信しないで下さい。

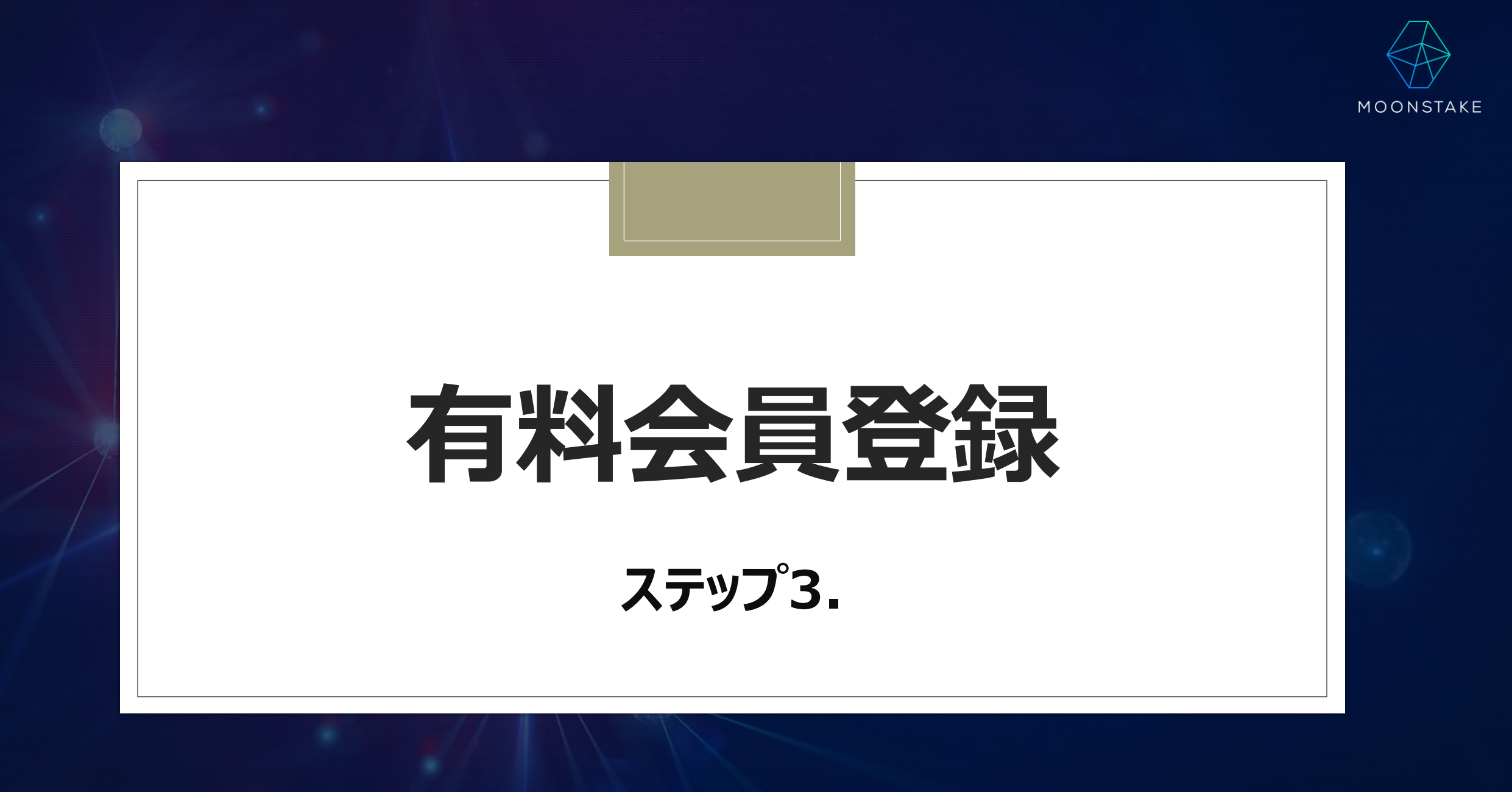

## ステップ<sup>°</sup>3-1 基本操作

#### これらの操作を順番で行って下さい。

- ①右上にあるグローバルマークのアイコンの右横
   のアカウントボタンをクリック
  - ②使用用途により、マイアカウントの画面の「概 要、紹介、請求履歴、報酬、受取り用ウォレッ ト」を選択して下さい。

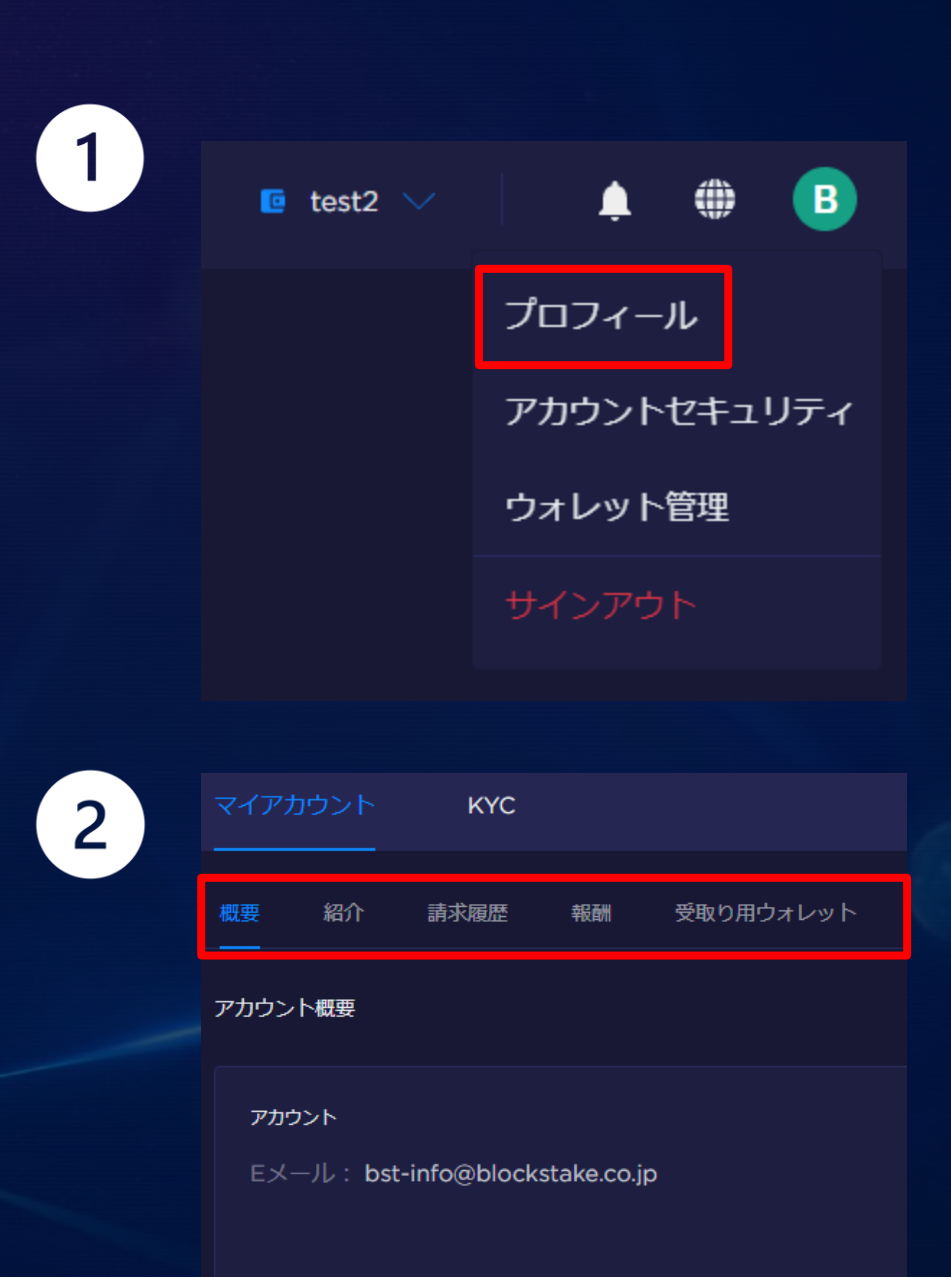

\*KYC - "Know Your Customer"はマネーロンダリング、違法な取引やテロリストの資金調達を阻 するさまざまな情報が必要になります。

## **ステップ<sup>°</sup>3-2** 概要操作

## 概要では、ご自身のアカウントのランク等 の情報が表示されます。

- 各会員ごとに、KYC(個人情報)の入力が必要
   になります。
- 。 ベーシック会員特典:一般的なステーキング
- 。シルバー会員特典:運営手数料の割引
- 。ゴールド会員特典:運営手数料の割引+アフィリエイト収益

|      | 紹介     | 請求履歴         | 報酬         | 受取り用ウォレット  |
|------|--------|--------------|------------|------------|
| アカウン | ▷概要    |              |            |            |
| アカウ  | ント     |              |            | アカウント詳細    |
|      | -ル:bst | -info@blocks | take.co.jp | 会員権:ベーシック  |
|      |        |              |            | KYCLAUL: 0 |
|      |        |              |            |            |

KYC - "Know Your Customer'はマネーロンダリング、遠法な取引やテロリストの資金調達を阻止するために、クライアントを特定するプロセスです。 ウォレット内で利用するサービス毎に烏階的にKYCは設定されており、あなたに関 するさまざまな情報が必要になります。

⊘ ようこそ。あなたはペーシック会員です。KYCを登録することで、シルバー会員になることが可能です。

#### レベルアップし会員になる事でより多くの利益をゲット!

| ベーシック                                                                                                    | シルバー                                                                                                    | ゴールド                                                                                                    |
|----------------------------------------------------------------------------------------------------|----------------------------------------------------------------------------------------------------|----------------------------------------------------------------------------------------------------|
| <ul> <li>特典</li> <li>◆ ウォレットの送受信機能</li> <li>◆ ステーキング</li> <li>登録情報</li> <li>◆ KYC 0</li> <li>● メールアドレスの確認</li> <li>● パスワードの設定</li> </ul> | 特典<br><ul> <li>ペーシック会員 特典</li> <li>ステーキングパリデーター手数料の<br/>0.2%割引</li> </ul> 登録情報 <ul> <li>★ KYC 0</li> <li>★ KYC 1</li> <li>氏名</li> <li>住まいの国&amp;都市</li> <li>生年月日</li> </ul> | <ul> <li>特典</li> <li>ペーシック会員 特典</li> <li>ステーキングパリデーター手数料の1%<br/>割引</li> <li>プールド会員の紹介を行うことで、最大<br/>15%の報酬を受け取る<i>ことができます。</i></li> <li>登録情報</li> <li><u>KYC0&amp;KYC1</u></li> <li><u>紹介コードを入力</u></li> <li>(1)</li> <li>(2)</li> <li>(2)</li> <li>(2)</li> <li>(4)</li> <li>(3)</li> <li>(5) ゴールド会員費用の支払い</li> </ul> |
|                                                                                                    | レベルアップ                                                                                                    | 紹介コードを入力                                                                                                    |

## ステップ<sup>3-2</sup> シルバー会員登録

### これらの操作を順番で行って下さい。

③シルバー会員になるために必要な下記情報を
 入力し、「送信」ボタンをクリック

#### 【必要な情報】

- 氏名(名・姓) ※氏名の順序にご注意ください
   ※太郎 山田(山田 太郎様の場合)
- 。 生年月日
- 。国
- 。 都市

◦ 送信を押すと、ステータスのマークが「承認済」に変わります。

| 3                   |              |         |     |       |       |  |
|---------------------|--------------|---------|-----|-------|-------|--|
| あなたの <b>KYC</b> レベル | <b>○</b> です。 |         |     |       |       |  |
| 🤣 КҮС О             | КҮС 1        | KYC 2   |     |       |       |  |
| ステータス               |              |         |     |       |       |  |
| 個人情報                |              |         |     |       |       |  |
| 名                   |              |         |     | 姓     |       |  |
| 生年月日                |              |         |     |       |       |  |
| 国<br>Japan          |              |         |     |       |       |  |
|                     |              |         |     |       |       |  |
| 都币                  |              |         |     |       |       |  |
| キャンセル               |              | 送信      |     |       |       |  |
|                     |              | 🤣 күс о | S   | KYC 1 | KYC 2 |  |
|                     |              | ステータス   | 承認済 |       |       |  |

# ステップ。3-3

### これらの操作を順番で行って下さい。

- ◎ ④概要ページの「紹介コードを入力」をクリック
- ⑤紹介コードを入力し、「コードの追加」ボタンをク リック

※紹介コードは、当社が承認するアフィリエイターからお受け取りく ださい。

|                                                                    | ゴールド                                        |  |
|--------------------------------------------------------------------|---------------------------------------------|--|
|                                                                    | 特典                                          |  |
|                                                                    | ✓ ベーシック会員 特典                                |  |
|                                                                    | ✓ ステーキングパリデーター手数料の1%<br>割引                  |  |
|                                                                    | ✓ ゴールド会員の紹介を行うことで、最大<br>15%の報酬を受け取ることができます。 |  |
|                                                                    | 登録情報                                        |  |
|                                                                    | ✓ KYC 0 & KYC 1                             |  |
|                                                                    | ● 紹介コードを入力                                  |  |
|                                                                    | 2 <u>KYC 2</u>                              |  |
|                                                                    |                                             |  |
|                                                                    |                                             |  |
|                                                                    | ③ <u>\$1 ゴールド会員費用の支払い</u>                   |  |
|                                                                    | 紹介コードを入力                                    |  |
|                                                                    |                                             |  |
|                                                                    |                                             |  |
| 概要 紹介 請求履歴                                                         | 報酬 受取り用ウォレット                                |  |
| 概要 紹介 請求履歴                                                         | 軽 報酬 受取り用ウォレット                              |  |
| 概要 紹介 請求履歴                                                         |                                             |  |
| 概要 紹介 請求履歴<br><br>紹介コードの設定                                         | - 報酬 受取り用ウォレット                              |  |
| 概要 紹介 請求履歴<br>紹介コードの設定<br>紹介コード                                    | - 報酬 受取り用ウォレット                              |  |
| 概要 紹介 請求履歴<br>紹介コードの設定<br>紹介コード<br>紹介コードを利用する際は、                   | 報酬 受取り用ウォレット<br>お持ちの紹介コードを下記の空欄に記入してください。   |  |
| 概要 紹介 請求履歴<br>紹介コードの設定<br>紹介コード<br>紹介コード<br>紹介コードを利用する際は、<br>紹介コード | 報酬 受取り用ウォレット<br>お持ちの紹介コードを下記の空欄に記入してください。   |  |
| 概要 紹介 請求履歴<br>紹介コードの設定<br>紹介コード<br>紹介コードを利用する際は、<br>紹介コード          | 報酬 受取り用ウォレット<br>お持ちの紹介コードを下記の空欄に記入してください。   |  |

5

# ステップ。3-4 ゴールド会員登録

### これらの操作を順番で行って下さい。

- ⑥概要ページに戻り、ゴールド会員の下にある「レベルアップ」ボタンを押して下さい。
- ⑦下記情報を入力し、「確認」ボタンを押して下 さい。
- 。【必要な情報】
  - 。 住所
  - 。 電話番号

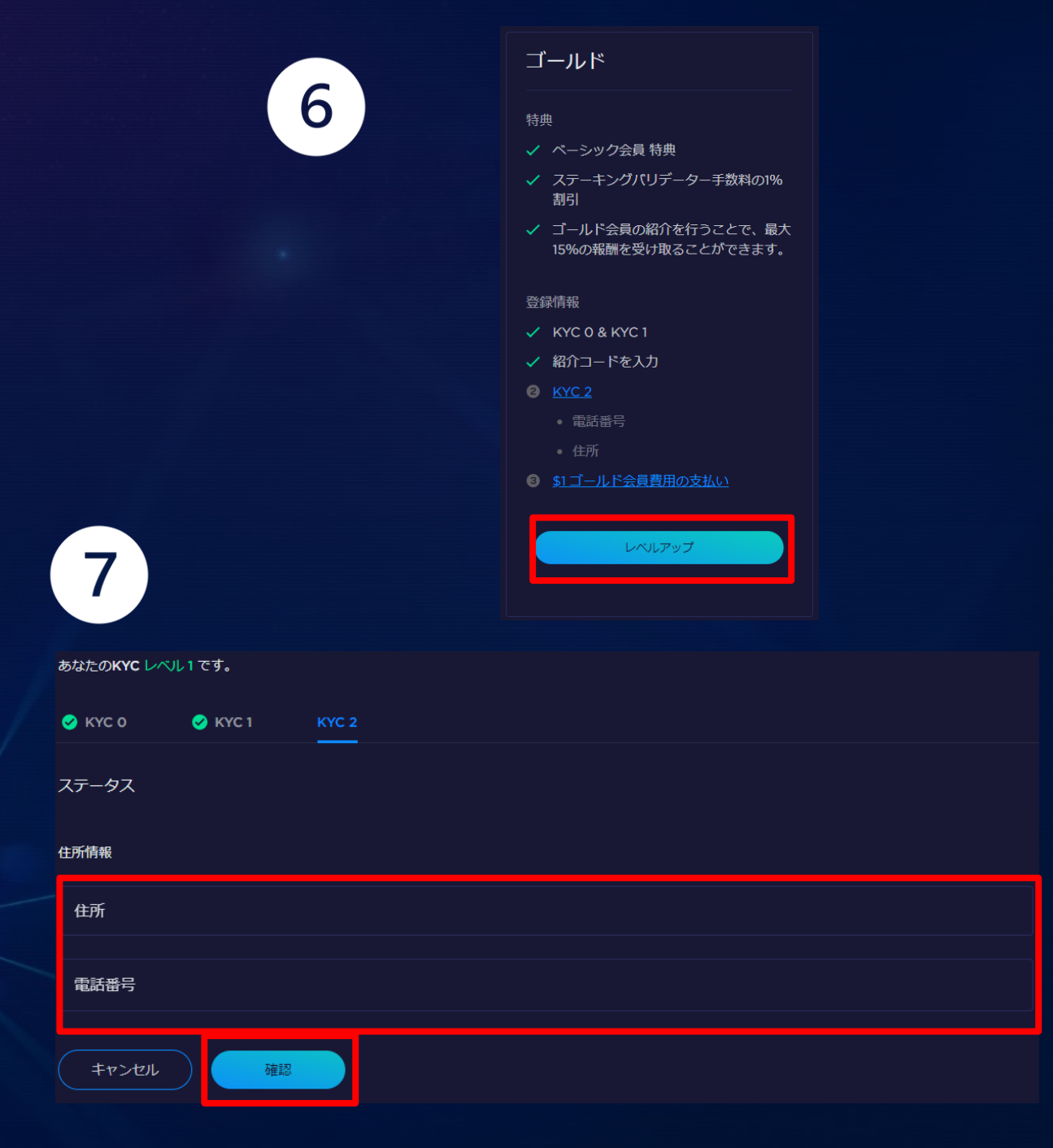

## ステッフ<sup>°</sup>3-5 ゴールド会員登録

#### これらの操作を順番で行って下さい。

- ⑧概要ページに戻り、ゴールド会員の下にある 「料金の支払い」ボタンをクリック
- ③料金の支払い方法について、「暗号資産で支払い」、「銀行振込で支払い」のいずれかを選択してください。

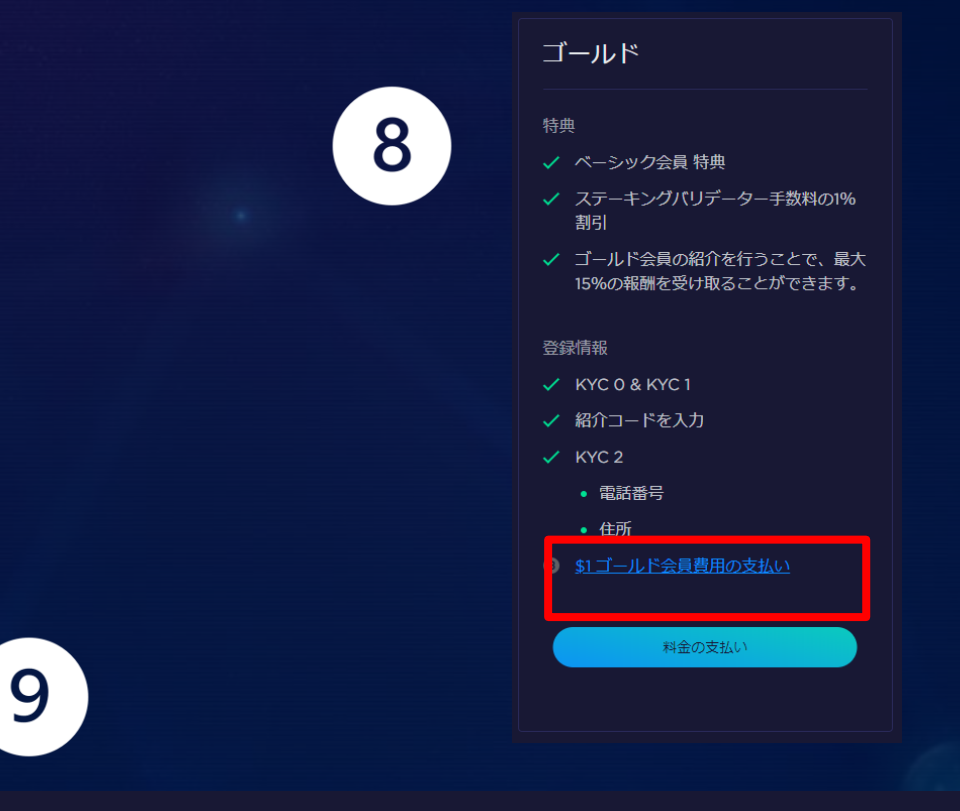

#### ゴールド会員を1 USDで購入

Moonstake ゴールド会員は \$1 USD で購入する事が出来ます。 以下のオプションを選択し、お支払い先をお知らせください。

暗号資産で支払い 銀行振込で支払い

# ステップ。3-6

#### これらの操作を順番で行って下さい。

※ウェブウォレット = Moonstake Wallet となります。その他のウォレットからですとトランザクションIDなどの情報が必要となりますのでご注意ください。

#### 【暗号資産でのお支払い】

Moonstake Walletからの送金か、その他ウォレットから送金するか選択してください。

送金パスワードを入力し、「支払いの詳細を送信」ボタ ンをクリック

※その他ウォレットの場合、送信後、下記情報を入力下さい。

(送信元アドレス / 送信時のトランザクションID)

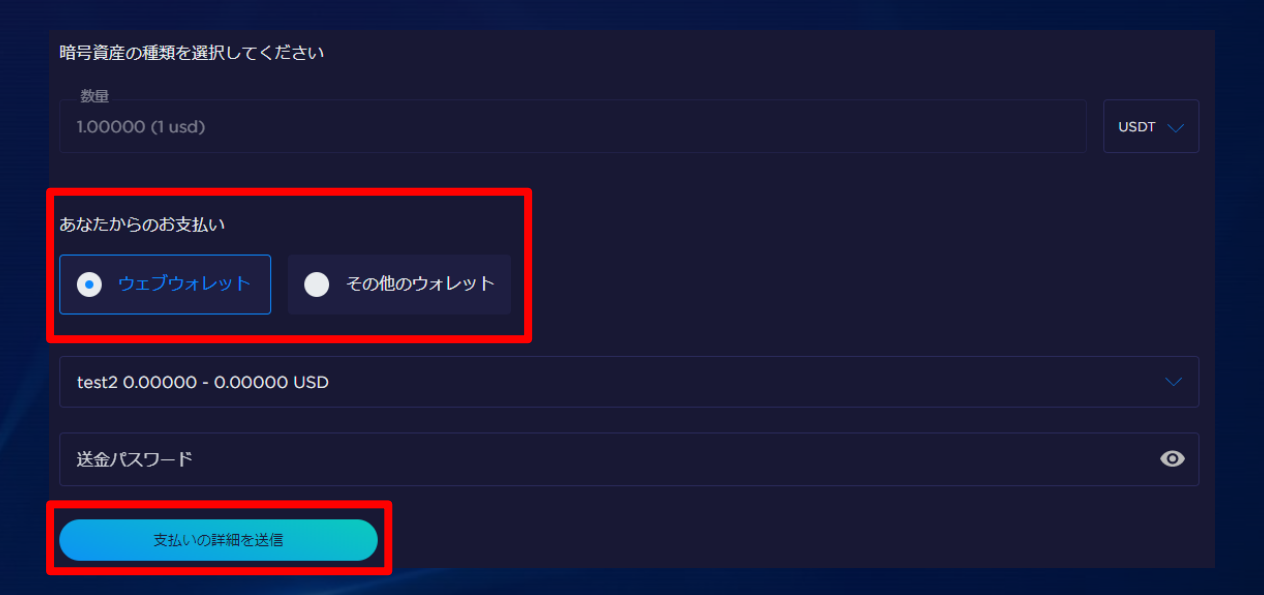

## ステップ<sup>3-7</sup> ゴールド会員登録

### これらの操作を順番で行って下さい。

【銀行振込みの場合その1】

銀行振込でお支払いの場合、「銀行振込で\$100 米ドル分の費用を支払います。」ボタンをクリック

## 概要 紹介 請求履歴 報酬 受取り用ウォレット

#### ゴールド会員を1 USDで購入

Moonstake ゴールド会員は \$1 USD で購入する事が出来ます。 以下のオプションを選択し、お支払い先をお知らせください。

暗号資産で支払い 銀行振込で支払い

銀行振込は、日本国内で銀行振込ができるユーザーのみご利用いただけます。

銀行振込で\$1米ドル分の費用を支払います。

次のページに銀行の詳細が表示されます

# ステップ。3-8

これらの操作を順番で行って下さい。 振込み時に、振込名義人の欄に、「支払い参照 コード」を必ず、入力し送金して下さい。 の : LEHBSDSL ヤマダタロウ

支払い参照コードをご入力いただけない場合、確認に 必要以上の時間を要する場合がございます。 このポップアップいらないのでは。

🥪 ありがとうございました。

お支払い情報が送信されました。参照コードは氏名の前に必ずこのコードを入力してください

支払い参照コード LEHBSDSL

🦲 コピー

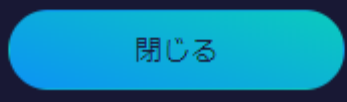

# ステッフ。3-8

### これらの操作を順番で行って下さい。

【銀行振込みの場合その2】

銀行振込に関する情報が表示されてますので、金 額を確認し、お振込み下さい。入金を確認し次第、 メールにてご案内させていただきます。

※お振込み時に、振込人名の入力を行う際に、必ず、参照コードの、英数字を入力し、ご自身の尾は名前を入力ください。

例:LEHBSDSL ヤマダタロウ

| よ行振込は、日本国内で銀行振込ができるユーザーのみご利用いただけます。                                        |
|----------------------------------------------------------------------------|
| 日本国内銀行振込<br><b>JPY 2</b><br>(\$1 USD)<br>三菱UFJ JPY/USDレート 2020/07/16 17:22 |
| 銀行名:<br>みずほ銀行 0001                                                         |
| 支店名:<br>浜松町支店 148                                                          |
| 口座の種類:<br>普通                                                               |
| 受取人の名前:<br>プロックステイク (カ                                                     |
| 口座番号:<br>3055672                                                           |
|                                                                            |
| LEHBSDSL I C                                                               |

振込時の「振込人名義」の欄では、氏名の前に""必ず""このコードを入力してください。<br>振込み情報が確認でき次第、メールにてお知らせいたします。

#### 振込み時の画面例

依頼人名

LEHBSDSL ヤマダタロウ

受取人口座の入金明細に表示される名前です。あら かじめ口座名義を表示していますが、変更も可能で す。

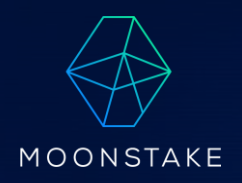

# アフィリエイトリンク 操作方法 <sup>ステップ4.</sup>

## ステップ。4-1 アフィリエイトリンク発行

#### これらの操作を順番で行って下さい。

- ①右上にあるグローバルマークのアイコンの右横
   のアカウントボタンをクリック
- ②「紹介」ボタンをクリック
- ※紹介コードの発行方法は3種類あります。
- <u>(1)紹介コード、(2)紹介リンク、(3)紹介メール</u>

| 1 | 🤨 test2 ∨                | <b>↓</b> ⊕ <b>B</b> |
|---|--------------------------|---------------------|
|   |                          | プロフィール              |
|   |                          | アカウントセキュリティ         |
|   |                          | ウォレット管理             |
|   |                          | サインアウト              |
|   |                          |                     |
| 2 | マイアカウント ・                | KYC                 |
|   | 概要 紹介 請求<br>——           | 履歴 報酬 受取り用ウォレット     |
|   | アカウント概要                  |                     |
|   | アカウント<br>Eメール: bst-info@ | blockstake.co.jp    |

\*KYC - "Know Your Customer"はマネーロンダリング、違法な取引やテロリストの資金調達を阻 するさまざまな情報が必要になります。

## ステップ。4-2 アフィリエイトリンク発行

#### これらの操作を順番で行って下さい。

。(1)紹介リンクの発行

新規でウォレットを作成する方に紹介コードを送る 場合、「紹介コード付きリンクの発行」のコピーボタ ンを押し、紹介先にお渡し下さい。

※ステップ1-2初期設定の段階で、紹介コードが認証されますの で、ゴールド会員登録の際に紹介コードを入力する必要がござ いません。

| 概要                | 紹介                         | 請求履歴    | 報酬     | 受取り用ウォレット           |
|-------------------|----------------------------|---------|--------|---------------------|
| 紹介コ-              | - ドの設定                     |         |        |                     |
| <b>紹介コ</b><br>紹介コ | ー <b>ド</b><br>ードを利用<br>コード | する際は、お扌 | 寺ちの紹介: | コードを下記の空欄に記入してください。 |
|                   |                            |         |        |                     |
| 紹介リ               | ンクまたは                      | コードを共有し | し、友達に約 | 宿介                  |
| — 紹介<br>UAN       | コードの発行<br>IRTW77H          |         |        | <b>U</b> = 2-       |
|                   |                            |         |        |                     |

## ステップ。4-3 アフィリエイトリンク発行

#### これらの操作を順番で行って下さい。

• 紹介コードの発行

既にMoonstakeWebWalletをお持ちの方に紹 介コードを送る場合、「紹介コードの発行」のコ ピーボタンを押し、紹介先にお渡し下さい。

※紹介先の方は、ステップ3-3で表示されている項目で、紹介 コードを入力下さい。

| 腰 | 紹介 | 請求履歴 | 報酬 | 受取り用ウ |
|---|----|------|----|-------|
|   |    |      |    |       |

#### 紹介コードの設定

#### 紹介コード

紹介コードを利用する際は、お持ちの紹介コードを下記の空欄に記入してください。

紹介コード

LGSGG0EIF

#### 紹介リンクまたはコードを共有し、友達に紹介

| - 紹介コードの発行 |       |
|------------|-------|
| UANRTW77H  | 📒 ⊐ピ– |

紹介コード付きリンクの発行。

https://staging-staking-web-wallet-moonstake.chainservices.info/sign-up?ref=UANR1 📘 🗆 🖆 –

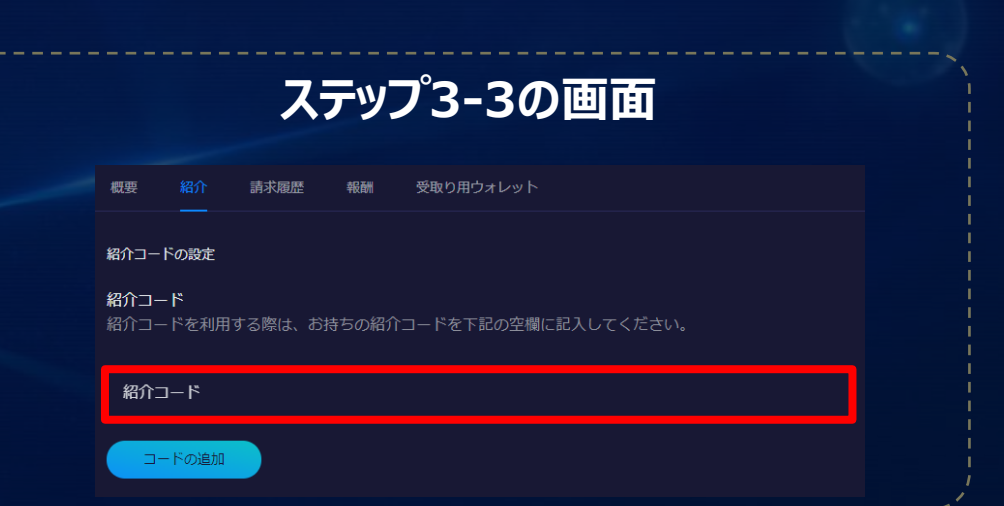

## ステップ。4-4 アフィリエイトリンク発行

#### これらの操作を順番で行って下さい。

。(3)紹介メールの送信

新規でウォレットを作成する方に紹介コードを送る 場合、「紹介リンク付きメールの送付」に、紹介先 のメールドレスを入力し、「招待状を送る」ボタンを 押して下さい。

※紹介先に、メールにて紹介リンクをお渡しすることができます。

| 紹介リンク付きメールの送付 |  |  |  |  |
|---------------|--|--|--|--|
| メールで紹介        |  |  |  |  |
| 招待状を送る        |  |  |  |  |
|               |  |  |  |  |
|               |  |  |  |  |
|               |  |  |  |  |
|               |  |  |  |  |
|               |  |  |  |  |
|               |  |  |  |  |

## ステップ<sup>°</sup>4-5 報酬を受取り先の設定

#### これらの操作を順番で行って下さい。

- 。③「受取り用ウォレット」ボタンを押して下さい。
- ④報酬は、MoonstakeWallet内のアドレスに てお受け取りが可能です。どのアカウントのウォ レットに送信するか選択して下さい。

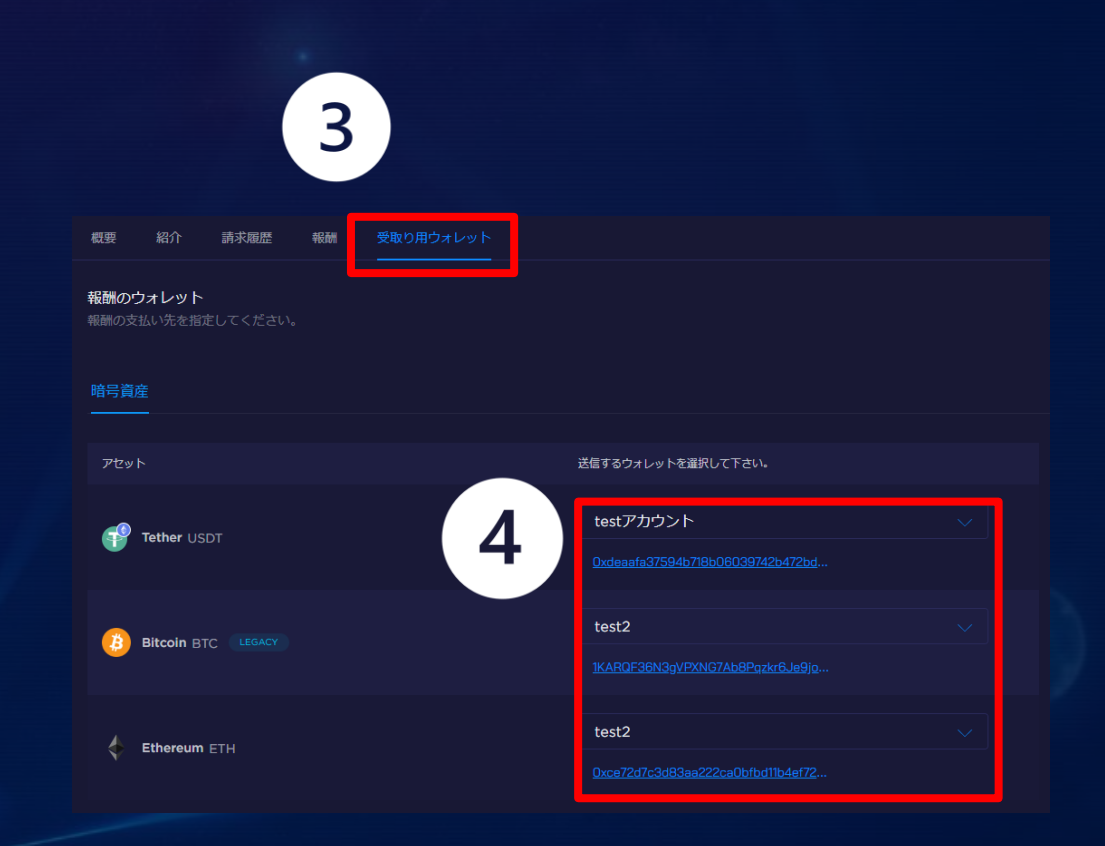

## ステップ<sup>°</sup>4-6 報酬を受取る

### これらの操作を順番で行って下さい。

- 。⑤「報酬」ボタンを押して下さい。
- ⑥報酬は、「未請求の報酬残高」でいくら数量
   が蓄積されてるか確認できます。「報酬を受取
   る」ボタンをクリックし、ご自身のウォレットに移動して下さい。

※報酬を受取るリクエストを出した翌月の10日までにご自身の ウォレットに着金します。

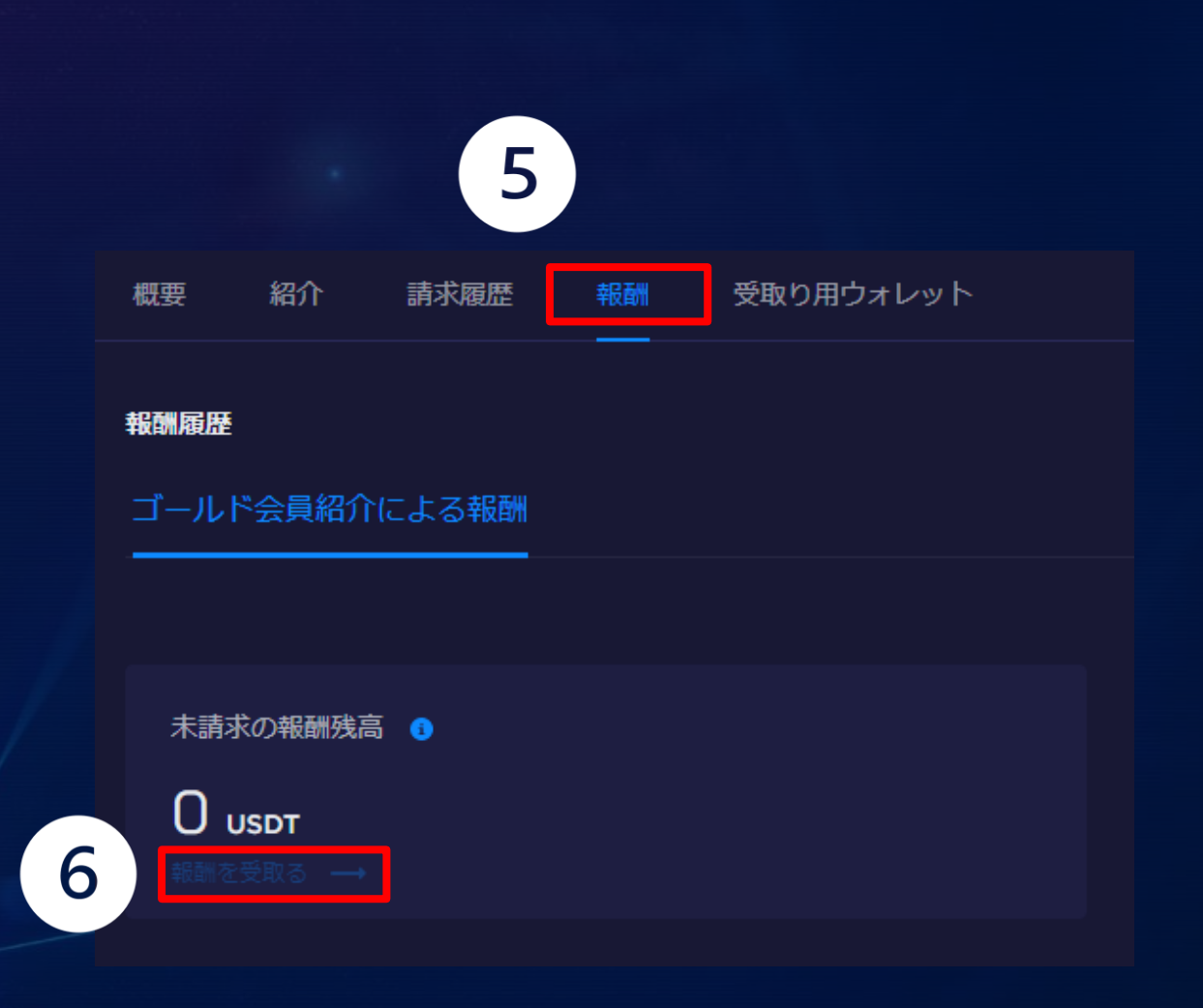

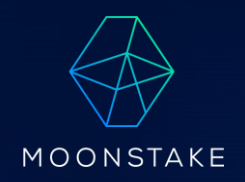

# モバイル版での紹介コー ドの入力方法 ステップ5.

## ステッフ<sup>°</sup>5-1 モバイル版での紹介コードの入 カ方法

これらの操作を順番で行って下さい。

①モバイルウォレットの「SETTING」をクリック し、「ログイン/サインアップ」ボタンを押し手下 さい。

②「アカウントを作成する」ボタンを押して下さ

 $()_{\circ}$ 

2 5:33 🖬 < 🖬 🛈 🕸 📲 🗟 💷 87% 💼 アプリの設定 私のウォレット MoonStake Wallet test Wallet 特長&ツール アドレス帳 ウォレット接続 設定とその他 アプリの設定 入金通知 その他 0 SETTING 111 0

1

| 5:34 ব 🖾 🖬      | •                             | 黛 🕸 💐 🗟 💷 87% 🗎   |
|-----------------|-------------------------------|-------------------|
| <               | MOONS                         | ΤΑΚΕ              |
| おかえり<br>新しいアカウン | )なさい。<br><sup>ントを作成しますか</sup> | <u>アカウントを作成する</u> |
| メール             |                               |                   |
| メール入力           |                               |                   |
| パスワード           |                               |                   |
| パスワードス          | カ                             | <b>\$</b>         |
|                 |                               |                   |
|                 | ログイン                          |                   |
|                 | <u>バスワードをお忘れて</u>             | ミすか?              |
|                 |                               |                   |
|                 |                               |                   |
|                 |                               |                   |
|                 |                               |                   |
|                 |                               |                   |
|                 |                               |                   |
|                 |                               |                   |
| 111             | 0                             | <                 |

## ステップ。5-2 モバイル版での紹介コードの入 カ方法

これらの操作を順番で行って下さい。 ③メールアドレスとパスワードを入力し、アカウ ント作成ボタンを押して下さい。

④登録したメールアドレスに届くメールの「Verify email」を押して下さい。

| 3 |                                                           |                                                   |                          | 4 |
|---|-----------------------------------------------------------|---------------------------------------------------|--------------------------|---|
|   | 6:12                                                      | 0                                                 | * 📢 🗟 .山 91% 💼           |   |
|   | < 💮                                                       | MOONSTA                                           | КE                       |   |
|   | 始めましょう<br>すでにアカウントを                                       | <b>う!</b><br>お持ちですか? ログ                           | <u>942</u>               |   |
|   | メール入力                                                     |                                                   |                          |   |
|   | パスワード                                                     |                                                   | )                        |   |
|   | パスワード入力                                                   |                                                   | <b>W</b>                 |   |
|   | ア:<br>"アカウントを作成する"<br>の利用規約とプライバジ<br>す。 利用規約 と <u>プライ</u> | カウントを作成する<br>、を選択する事により<br>/一ポリシーに同意され<br>パシーボリシー | Moonstakeの下記<br>たものとみなしま |   |
|   |                                                           | 0                                                 | <                        |   |

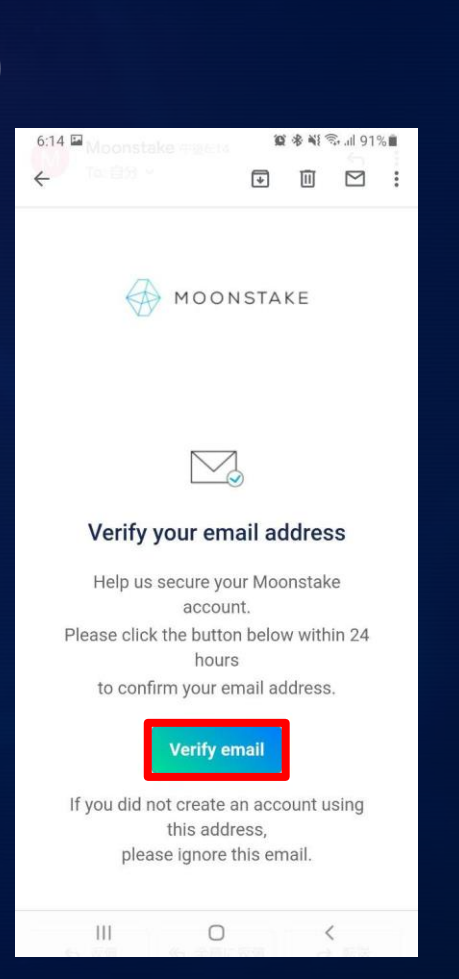

## ステップ。5-3 モバイル版での紹介コードの入 カ方法

これらの操作を順番で行って下さい。

③メールアドレスとパスワードを入力し、「ログ イン」ボタンを押して下さい。

④紹介者からいただいた紹介コードを入力し、コードの追加を押して下さい。

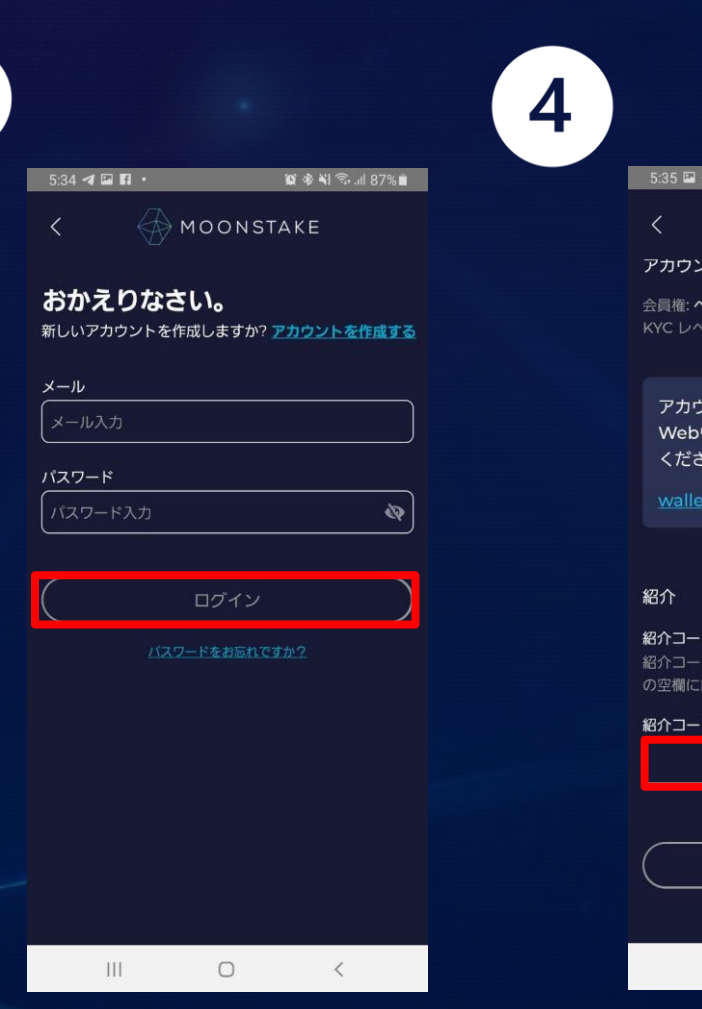

3

| 5:35 🖬 🖪 🖬 🔹                                           | 😰 🕸 💐 🗟 .il 87% 🛢   |
|--------------------------------------------------------|---------------------|
| < 💮 моо                                                | NSTAKE <u>DZZŻł</u> |
| アカウント詳細                                                |                     |
| 会員権: <b>ペーシック</b><br>KYC レベル: <b>0</b>                 |                     |
| アカウントの詳細につし<br>Webウォレットアカウ<br>ください:                    | ヽては、次の<br>ントにログインして |
| wallet.moonstake.io                                    |                     |
|                                                        |                     |
| 紹介                                                     |                     |
| <b>紹介コードをお持ちですか?</b><br>紹介コードを利用する際は、<br>の空欄に記入してください。 | お持ちの紹介コードを下記        |
|                                                        |                     |

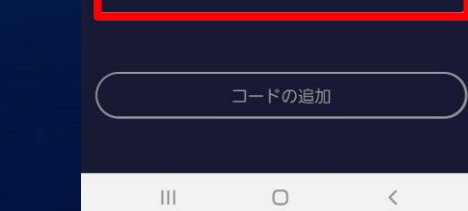

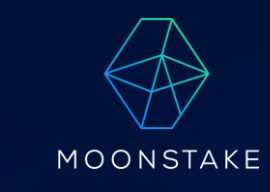

# **モバイル版での登録方法** ステップ6.

## ステップ。6-1 モバイル版での紹介コードの入 カ方法

これらの操作を順番で行って下さい。

①モバイルウォレットの「SETTING」をクリック し、「ログイン/サインアップ」ボタンを押し手下 さい。

②「アカウントを作成する」ボタンを押して下さ

 $()_{\circ}$ 

2 5:33 🖬 < 🖬 🛈 🕸 📲 🗟 💷 87% 💼 アプリの設定 私のウォレット MoonStake Wallet test Wallet 特長&ツール アドレス帳 ウォレット接続 設定とその他 アプリの設定 入金通知 その他 0 SETTING III 0

1

| 5:34 ব 🖾 🖪      | •                  | 🎾 🕸 💐 🗟 🗐 87% 💼 |
|-----------------|--------------------|-----------------|
| <               | MOONS              | ΤΑΚΕ            |
| おかえり<br>新しいアカウン | )なさい。<br>ットを作成しますか | アカウントを作成する      |
| x-11            |                    |                 |
| メール入力           |                    |                 |
| パスワード           |                    |                 |
| パスワードス          |                    | Ø               |
|                 |                    |                 |
| (               | ログイン               |                 |
|                 | バスワードをお忘れて         | <u>ट्रिके?</u>  |
|                 |                    |                 |
|                 |                    |                 |
|                 |                    |                 |
|                 |                    |                 |
|                 |                    |                 |
|                 |                    |                 |
|                 | 0                  | 1               |

## ステッフ。6-2 モバイル版での紹介コードの入 カ方法

これらの操作を順番で行って下さい。 ③メールアドレスとパスワードを入力し、アカウ ント作成ボタンを押して下さい。

④登録したメールアドレスに届くメールの「Verify email」を押して下さい。

| 3 |                                                                                          | 4 |
|---|------------------------------------------------------------------------------------------|---|
|   | 6:12 😰 🕸 🕷 ଲା 91% 🛍                                                                      |   |
|   | < MOONSTAKE                                                                              |   |
|   | <b>始めましょう!</b><br>すでにアカウントをお特ちですか? <mark>ログイン</mark>                                     |   |
|   | x-1u                                                                                     |   |
|   | メール入力                                                                                    |   |
|   | パスワード                                                                                    |   |
|   |                                                                                          |   |
|   | アカウントを作成する                                                                               |   |
|   | "アカウントを作成する"、を選択する事によりMoonstakeの下記<br>の利用規約とプライバシーボリシーに同意されたものとみなしま<br>オー利用規約とプライバシーボリシー |   |
|   | 9 6 TUTTE DE C 2 2 17 12                                                                 |   |
|   |                                                                                          |   |
|   |                                                                                          |   |
|   |                                                                                          |   |
|   |                                                                                          |   |
|   |                                                                                          |   |
|   |                                                                                          |   |

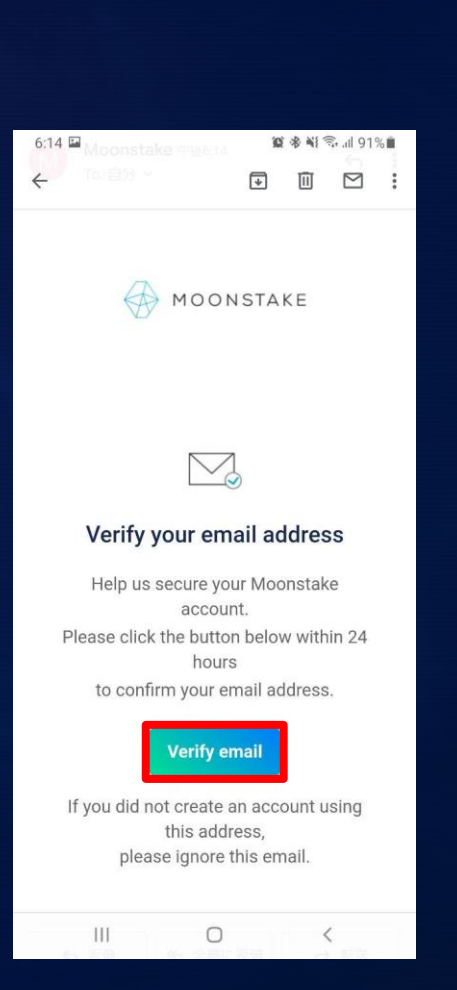

## ステップ 6-3 モバイル版での紹介コードの入 力方法

これらの操作を順番で行って下さい。

<u>(5)メールアドレスとパスワードを入力し、「ログ</u> イン」ボタンを押して下さい。

⑥右の写真のリンクを押して下さい。

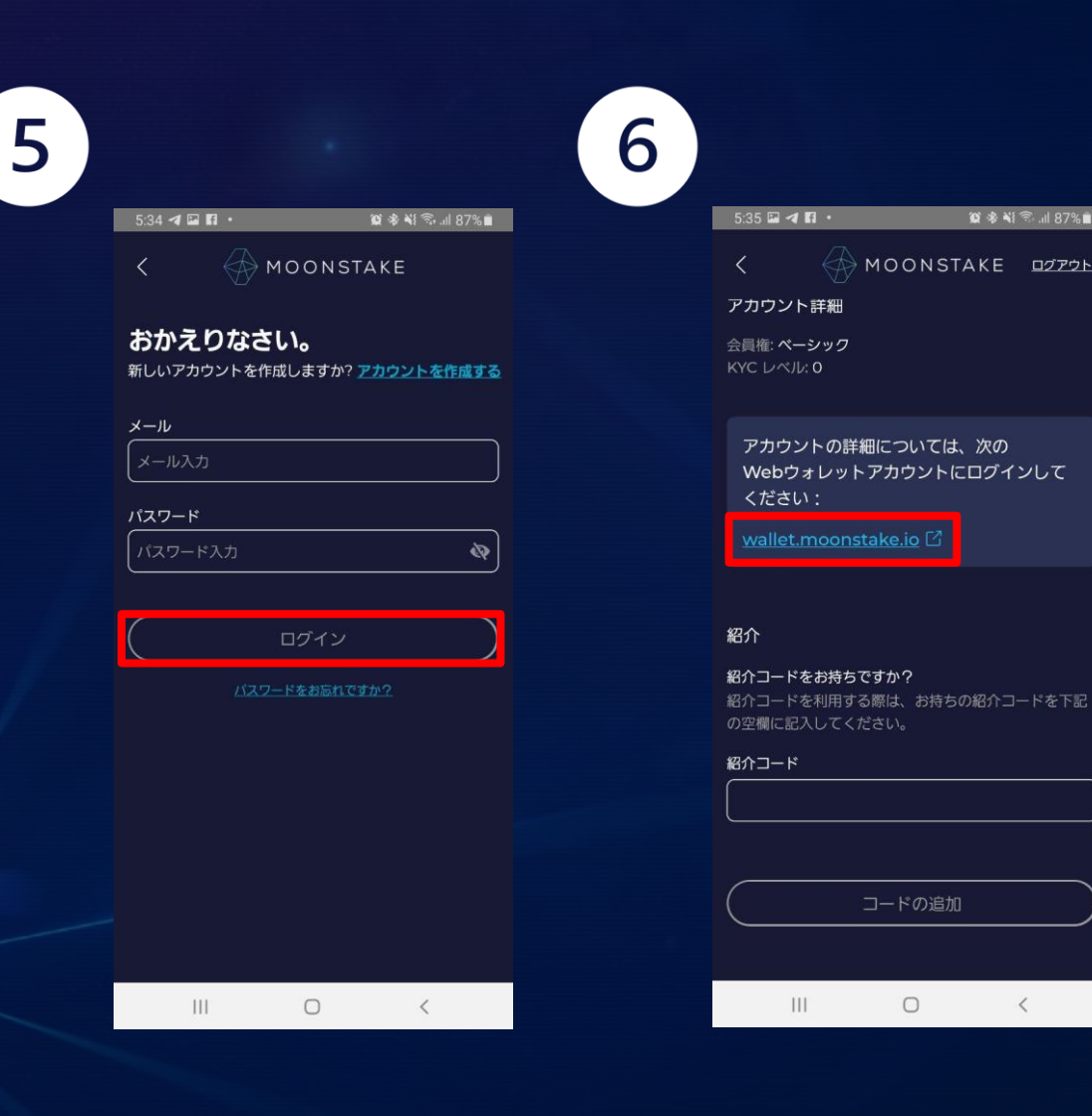

🔯 🕸 💐 🗟 🗐 87% 💼

0

<

## ステップ。6-4 モバイル版での紹介コードの入 カ方法

これらの操作を順番で行って下さい。

⑦メールアドレスとパスワードを入力し、 「SIGN IN」ボタンを押して下さい。

⑧2段階認証の設定を行って下さい。

※のちほど設定することも可能ですが、セキュリティの観点から 設定していただくことを強く推奨いたします。

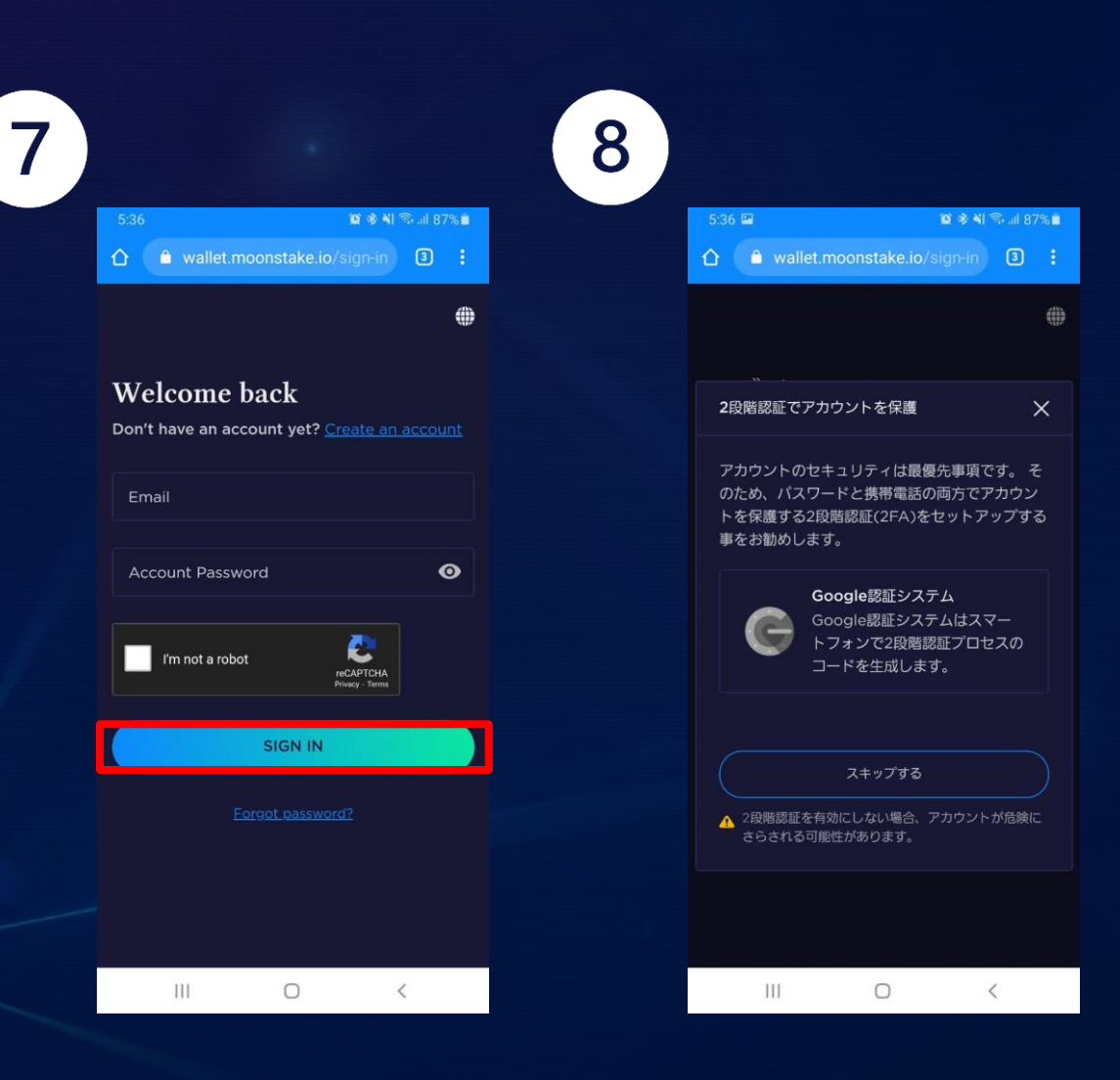

## ステップ。6-5 モバイル版での紹介コードの入 カ方法

これらの操作を順番で行って下さい。

# ステップ1-6と同様の手順となりますので参照ください。

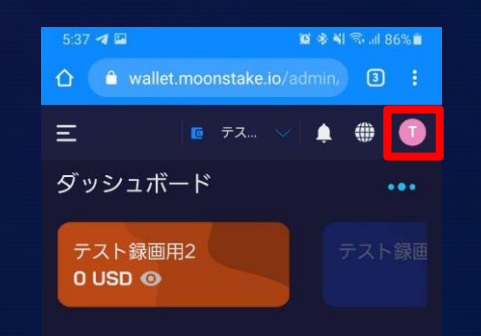

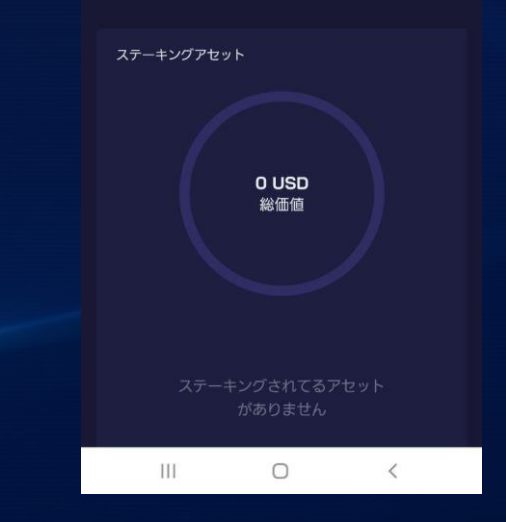

 $\bigcirc$